## How to set up multi-step acceptance or no acceptance process for operation records (Document)

The user logs into the OLISS web side and clicks "SMS Management  $\rightarrow$  Operation Record  $\rightarrow$  SMS Task Setting" in order to enter the SMS Task Setting interface. When there are many records, you can quickly find the target item through filtering conditions. Click the "Edit" button on the right side of the target item to enter the edit interface. In the workflow settings window, if you need to set acceptance and multi-step acceptance, click "Add", select the role in charge (multiple selections allowed), fill in the node name and warning days, and finally click "Confirm".

| <b>山</b> 互海科技          | e   | ) Q          |          |                      |                             |                 | Workbench 26610                               | Vessel Monitor  | Find           |                      | Switchi           | ng System → 🖓 🖧            | EN 🕶 🕐           |             | :#         |
|------------------------|-----|--------------|----------|----------------------|-----------------------------|-----------------|-----------------------------------------------|-----------------|----------------|----------------------|-------------------|----------------------------|------------------|-------------|------------|
| Expense<br>Management  | >   | SMS 1        | Task SMS | 6 Task Setting       |                             |                 | 2.When there                                  | are many record | ls, you can o  | quickly find th      | ie target item t  | hrough filtering           | conditions       |             |            |
| Budget Management      |     | Add          | Import   | xport Set Ex         | Diration Date Co            | opy Vessel      |                                               |                 | Valid 🗸        | Associated SMS Files | Execution Method  | ✓ Keywords Searce          | hing             | Search      | eset       |
| Voyage Number          |     | No.          | File No. | Table No.            | Table Name                  | Record Time     | Vessel Name 👻                                 | Receiving Dept  | Effective Time | Upload Period 👻      | P.I.C of Upload 👻 | Acceptor                   | Operation        |             |            |
| Management             |     | 0            | 000      | cx003-01             | 新時和转岗岸基人<br>员职责熟悉记录表        |                 | LINK OCEAN 1                                  |                 | 2024-11-01     | Irregular            | 船长                | 船员培训系统(徐处<br>长)/航运主管       | Edit Copy D      | elete   Off |            |
| Patral leasestice      |     | 0            | 000复制3   | cx003-01             | 新聘和转岗岸基人<br>员职责熟悉记录表        |                 | LINK OCEAN 1                                  |                 | 2024-11-01     | Irregular            | 船长                | 船员培训系统(徐处<br>长)/航运主管       | Edit Copy D      | elete   Off |            |
| SMS Management         |     | 0            | 001001   | 001001-1             | 船舶SMS报告<br>(智能模板2.0)        |                 | LINK OCEAN 1,LINK OC<br>EAN 14                |                 | 2024-01-01     | 1Month<br>3.Click t  | he "Edit" butto   | 机务部长<br>on on the right si | Edit Copy   Di   | alete off   | tem        |
| SMS Files              |     | 0            | 0101     | 0101                 | 船舶SMS检查报<br>告(智能模板)         |                 | LINK OCEAN 1,LINK OC<br>EAN 14,huhaiyun,huh   | 体系办             | 2024-11-14     | Irregular            | 船长                | 体系办主任                      | Edit Copy D      | elete   Off |            |
| Audits Management      |     | 0            | 0101     | HH0101990            | 互海测试管理表格<br>(多人审批,多人<br>同批) |                 | LINK OCEAN 1, LINK OC<br>EAN 14, AMY ANGEL    |                 | 2024-08-08     | Irregular            | 船长                | 机务主管.机务部长.船长/<br>航运主管/机务部长 | Edit   Copy   Di | slete   Off |            |
| Operation              |     | 0            | 0101复制的  | HH0101990            | 互海测试管理表格<br>(多人审批,多人<br>同批) |                 | LINK OCEAN 1, LINK OC<br>EAN 14, AMY ANGEL    |                 | 2024-08-08     | Irregular            | 船长                | 机务主管.机务部长.船长/<br>航运主管/机务部长 | Edit   Copy   De | elete   Off |            |
| Record<br>SMS Task     |     | 0            | 0101复制   | 0101                 | 船舶SMS检查报<br>告(智能模板)         |                 | LINK OCEAN 1,LINK OC<br>EAN 14,huhaiyun,huh   | 体系办             | 2024-11-14     | Irregular            | 船长                | 体系办主任,船员培训系<br>统(徐处长)/2    | Edit Copy D      | elete   Off |            |
| SMS Task<br>Setting    | 4   | 0<br>1.Click | 06101    | 01229<br>o enter the | 船舶SMS报告<br>SMS Task S       | Setting inter   | LINK OCEAN 1, LINK OC<br>EAN 14, huhai3, CAOZ |                 | 2024-01-01     | Irregular            | 船长                | 总经理,海务经理                   | Edit   Copy   D  | elete   Off |            |
| SMS Archive            |     | 0            | 091101   | 091101               | excel091101                 | intering interi | LINK OCEAN 1                                  |                 | 2024-09-11     | 1Month               | со                | 船长                         | Edit Copy D      | elete   Off | $\bigcirc$ |
| 阜 Customs Affairs      | ž   | 0            | 1010101  | 1010101              | 测试智能模版01                    | 毎月              | LINK OCEAN 1,CAOZHII<br>766                   | 般员部             | 2024-01-01     | 1Month               | 船长                | 指定人员                       | Edit   Copy   De | elete   Off | focus      |
| Management             |     |              |          |                      |                             |                 |                                               |                 |                |                      |                   |                            |                  |             |            |
| A Vessel Incident Reco | rds |              |          |                      |                             |                 |                                               |                 |                | 663 Total 10To       | tal/Page 🖌 < 🚺    | 2 3 6                      | 7 > Go T         | 0 1         | Page       |
| Address Book           |     |              |          |                      |                             |                 |                                               |                 |                |                      |                   |                            |                  |             |            |

| egular Irregular<br>Basic Info. Template Settings | Workflow Settings    |                                                                                                  |                                                   |                            |
|---------------------------------------------------|----------------------|--------------------------------------------------------------------------------------------------|---------------------------------------------------|----------------------------|
| Step 1:Execute(Neccessary)                        |                      |                                                                                                  |                                                   |                            |
| Procedure<br>1                                    | Role In Charge *     |                                                                                                  | Warninglays *                                     |                            |
| Step 2:Accept(Optional)                           |                      |                                                                                                  |                                                   |                            |
| Procedure                                         | Role In Charge *     | Node Name                                                                                        | Warning Days *                                    | Operation                  |
| 1                                                 | 船员培训系统(徐处长) × 航运主管 × | Please enter                                                                                     | 15                                                | Delete                     |
|                                                   |                      | Add                                                                                              |                                                   |                            |
| Dbject<br>Role *                                  | CC Setting *         | Click "Add" to set acceptance and multiple selection to the role in charge (multiple selection). | i-step acceptance,<br>ons allowed), fill in the n | node name and warning days |
|                                                   |                      | Add                                                                                              |                                                   |                            |
|                                                   |                      |                                                                                                  |                                                   |                            |
|                                                   |                      |                                                                                                  |                                                   |                            |
|                                                   |                      |                                                                                                  |                                                   |                            |
|                                                   |                      |                                                                                                  |                                                   |                            |
|                                                   |                      |                                                                                                  |                                                   |                            |

Note: After the acceptance process is modified, the operation records that are already in the acceptance process will continue to flow according to the previous process; new tasks submitted will be transferred according to the new process after modification.

Back C